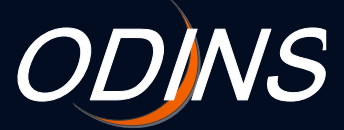

#### ODINS WLAN Basic Manual for Osaka University Personal ID and Visitor ID Users

#### - 802.1x Wi-Fi Authentication Android

ODINS Team Information and Communications Technology Services Infrastructure Division Department of information and Communications Technology Services April 11, 2018

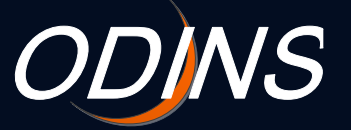

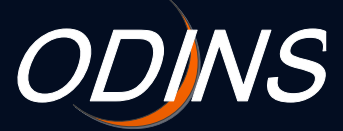

#### Contents

1.Setup ••••••p.32.Caveats •••••• p.10

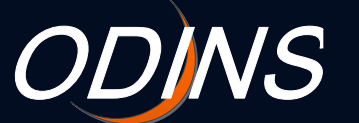

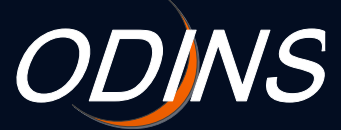

#### **Revision History**

| version | section | summary    | editor | date           |
|---------|---------|------------|--------|----------------|
| 1.0     | -       | create new |        | April 11, 2018 |
|         |         |            |        |                |
|         |         |            |        |                |
|         |         |            |        |                |
|         |         |            |        |                |
|         |         |            |        |                |

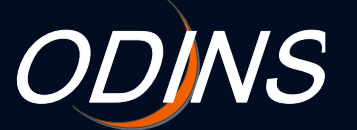

2

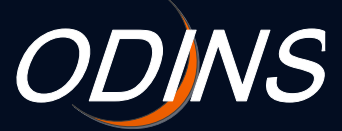

### 1. Setup (1/7)

Note:

Setting screens, procedures, and items for settings depend on the type of your device and Android version. The case for Xperia is described as follows.

## Tap Settings.

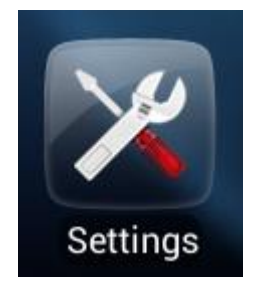

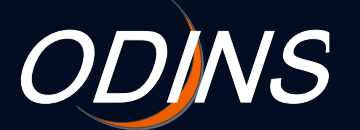

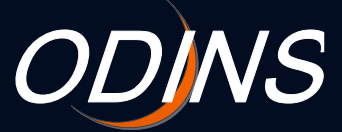

#### 1. Setup (2/7)

### Tap Wi-Fi.

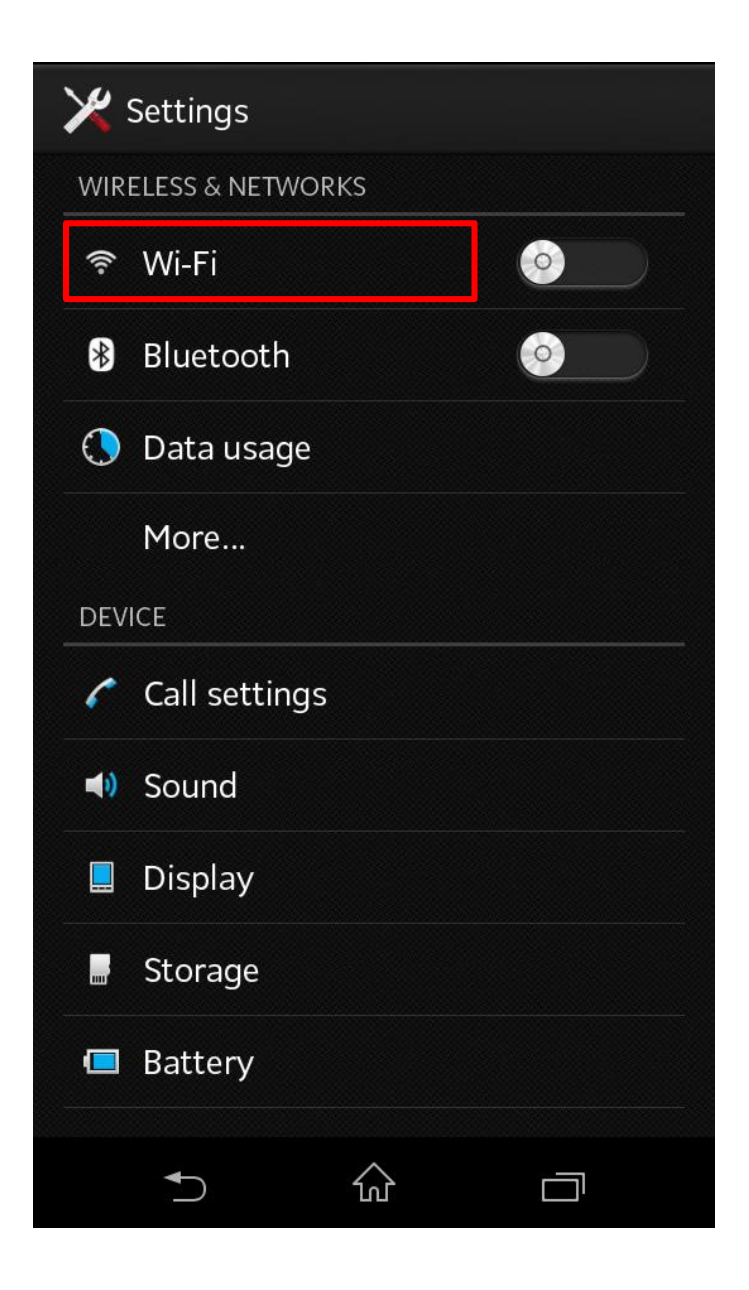

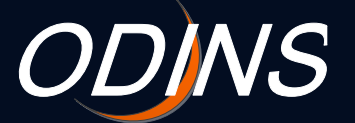

4

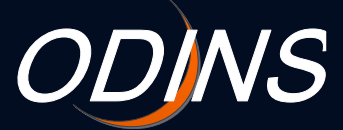

#### 1. Setup (3/7)

### Turn Wi-Fi on.

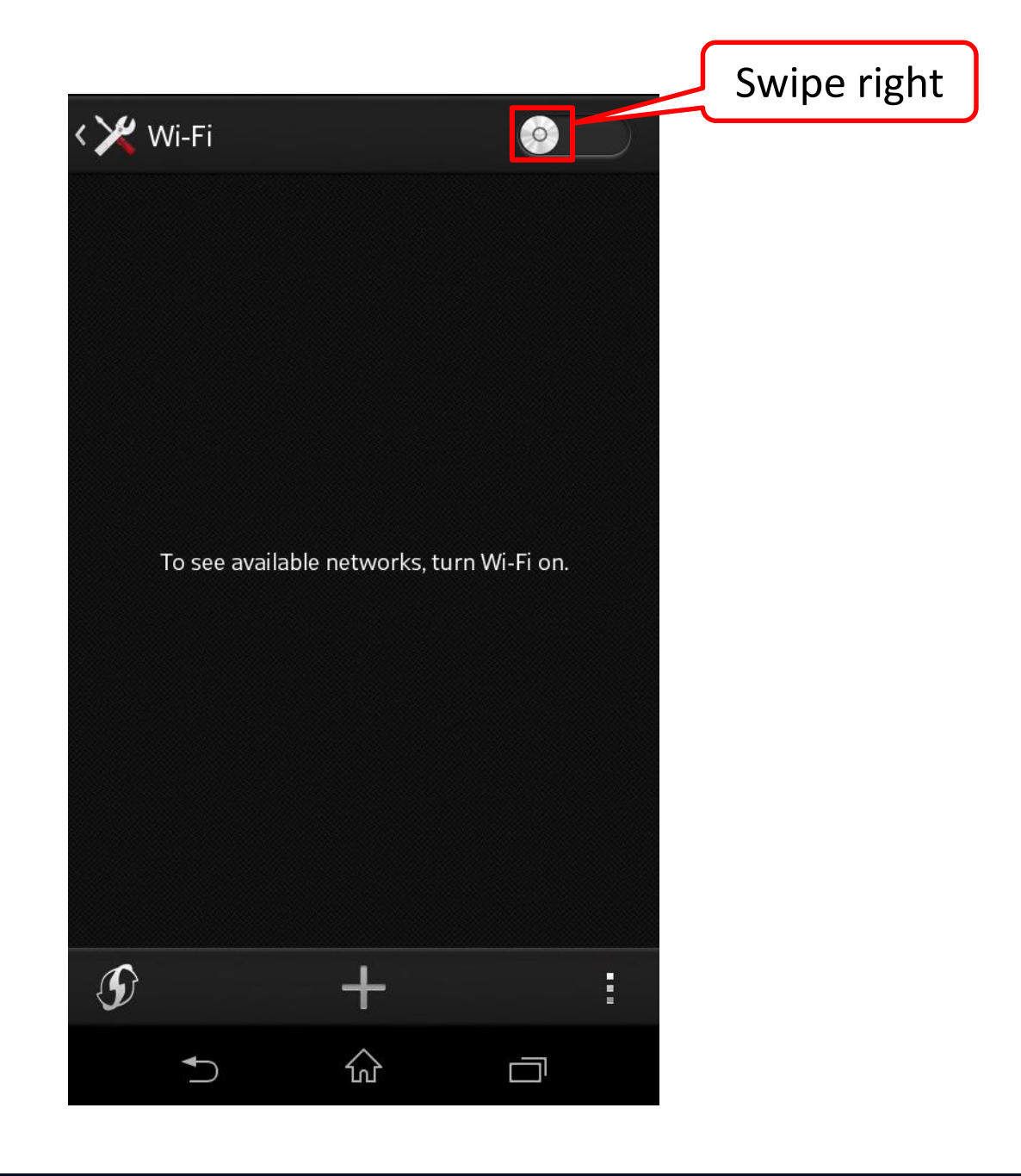

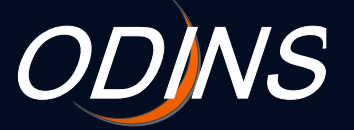

5

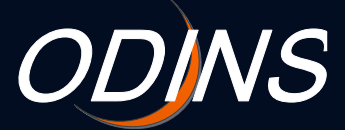

#### 1. Setup (4/7)

- Osaka University personal ID user;
   Tap odins-1x.
- Visitor ID user; Tap odins-visitor-1x.

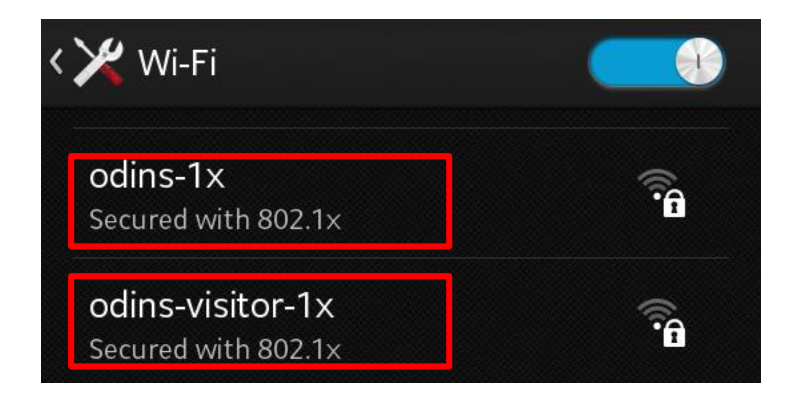

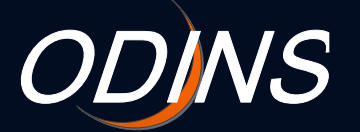

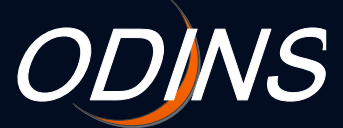

### 1. Setup (5/7)

# Select each item and enter your information.

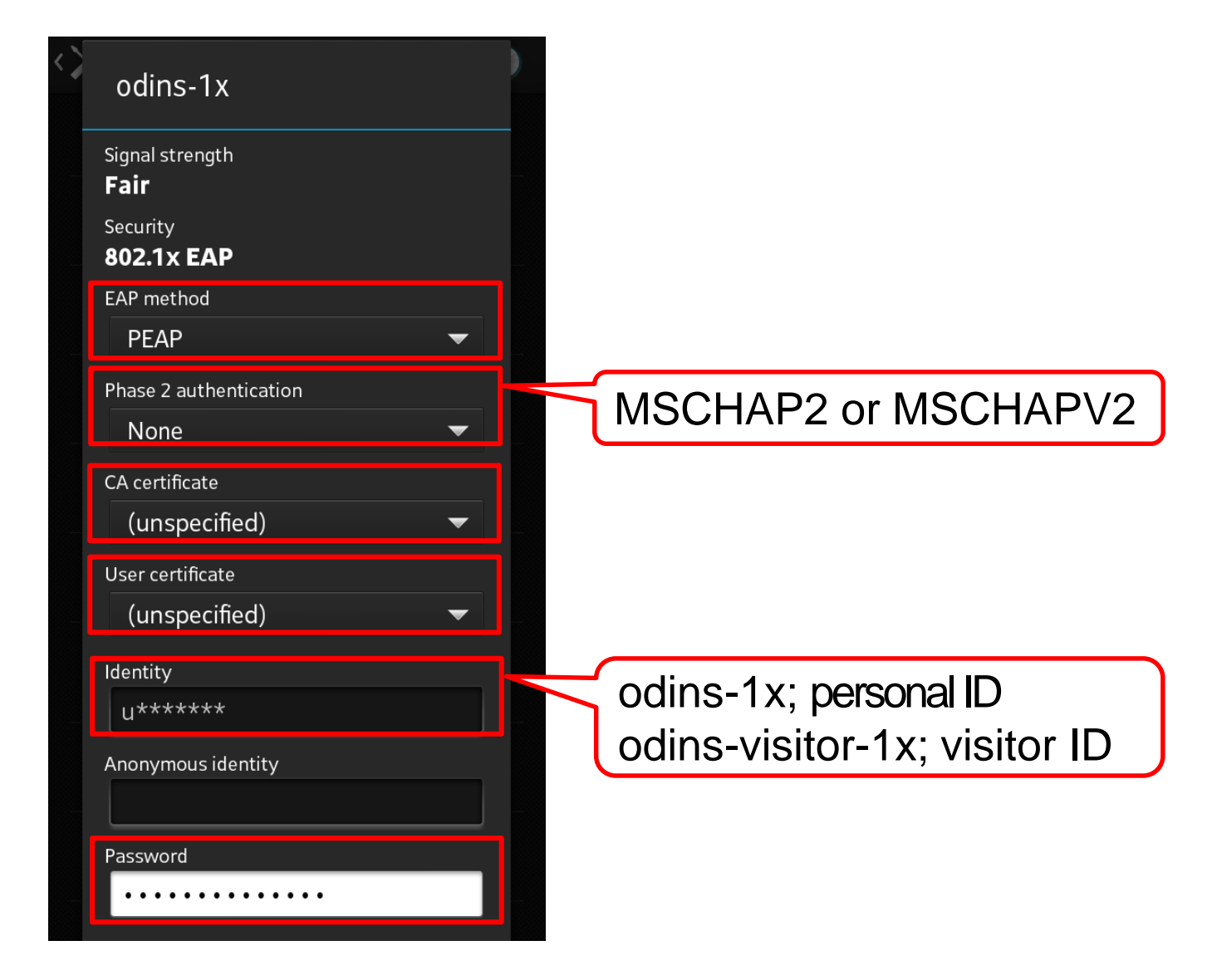

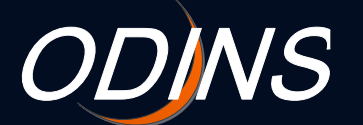

7

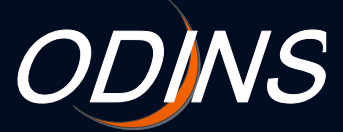

#### 1. Setup (6/7)

### Tap Connect.

| ldentity<br>u*****                  |                                                          |
|-------------------------------------|----------------------------------------------------------|
| Anonymous identity                  |                                                          |
| Password                            |                                                          |
| Show password Show advanced options | If you can't tap Connect, check whether you fill in each |
| Cancel Connect                      | item, especially CA certificate.                         |

#### Note:

When the message for user authentication or certificate trust verification is displayed, tap Connect.

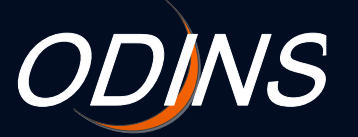

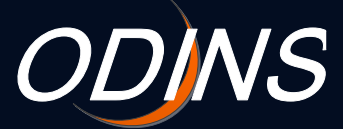

### 1. Setup (7/7)

### Connected will be displayed when your device is connected to the network.

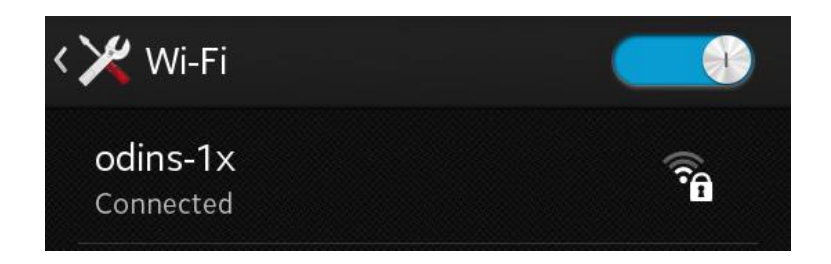

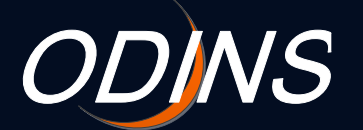

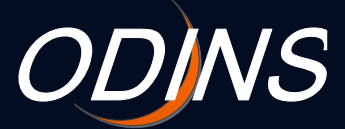

#### 2. Caveats

#### ODINS学内無線LANシステムを利用する場合は、以下の 事項を遵守して下さい。

When you use ODINS Wireless LAN System, please observe following rules.

#### 1. 大阪大学総合情報通信システム利用者ガイドラインおよび日本 国の法律を遵守する事。

Adhering to the laws of Japan and "Osaka Daigaku Information Network System (ODINS)" regulations.

#### 2. 研究、教育、およびそれらに必要な目的にのみ大阪大学個人ID およびビジターID(以下、所有するID)を使用する事。

Your own ID and password must be only to use the purposes of research, education and associated with them.

#### 3. 自分の所有するIDを他人に使用させないこと。また他人の所有 するIDを使用しない事。

You cannot let others to use your own ID. And do not have to use other's ID for utilizing ODINS Wireless LAN System.

#### 4. 所有するIDの使用によって生じた全ての責任を負う事。

You have to be responsible for all the incident to use your own ID and password.

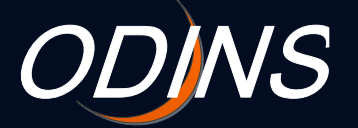